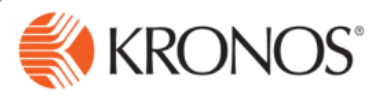

In this job aid, you will learn how to manage adverse weather make-up hours.

## Non-Exempt Employees: Adverse 1 Access https://kronos.ecu.edu/ log on page. 2 Log on using your PirateID and passphrase. 3 Go to the employee's timecard.

## 4 For Adverse Weather Paid Back in a week with a Holiday:

- On the Friday of any Holiday week in which GAP is earned, enter a line for the pay code "Regular" and subtract the number of GAP hours worked in the week.
- Enter a line for the pay code "Adverse Weather Make-up" and add the number of GAP hours worked in the week.
- The cumulative total for the week should not have changed.

|   |          | Date     | Schedule      | Pay Code            | Amount | In     | Transfer | Out     | In     | Transfer | Out    | Shift | Daily | Period |
|---|----------|----------|---------------|---------------------|--------|--------|----------|---------|--------|----------|--------|-------|-------|--------|
| + | ×        | Mon 7/03 | 8:00AM-5:00PM |                     |        | 8:00AM |          | 12:00PM | 1:00PM |          | 5:00PM | 8:00  | 8:00  | 8:00   |
| + | ×        | Tue 7/04 |               | Independence Day    | 8:00   |        |          |         |        |          |        |       | 8:00  | 16:00  |
| + | $\times$ |          | 8:00AM-5:00PM |                     |        |        |          |         |        |          |        |       |       |        |
| + | ×        | Wed 7/05 | 8:00AM-5:00PM |                     |        | 8:00AM |          | 12:00PM | 1:00PM |          | 5:00PM | 8:00  | 8:00  | 24:00  |
| + | ×        | Thu 7/06 | 8:00AM-5:00PM |                     |        | 8:00AM |          | 12:00PM | 1:00PM |          | 6:00PM | 9:00  | 9:00  | 33:00  |
| + | ×        | Fri 7/07 | (             | Adverse Weather Mak | 1:00 🖻 |        |          |         |        |          |        |       |       |        |
| + | ×        |          |               | Regular             | -1:00  |        |          |         |        |          |        |       |       |        |
| + | ×        |          | 8:00AM-5:00PM |                     |        | 8:00AM |          | 12:00PM | 1:00PM |          | 5:00PM | 8:00  | 8:00  | 41:00  |

## 5 For Adverse Weather Paid Back in a week with Overtime:

- On the Friday of any week in which OT is earned, enter a line for the pay code "Regular" and subtract the number of Comp Time hours accrued in the week.
  - This number should include both the physical hours the employee worked and the value of the FLSA Compensatory Time award for hours over 40 (X.5).
  - Example: For an employee working 1 hour over in the week, 1.5 hours are accrued and 1.5 should be subtracted from Regular
- Enter a line for the pay code "Adverse Weather Make-up" and add the number of Comp Time hours accrued in the week.
- Enter a line for the pay code "PTO Comp Used" and add the number of Comp Time hours accrued in the week.
- Add a comment that says "Approved" with a note that say "Using Comp Time to payback of Adverse Weather Time Owed."
- The cumulative total for the week will have increased by the same number of hours of Comp Time that was used in the week. This is correct for Adverse Weather paid back in an overtime week.

|   |   | Date     | Schedule    | Pay Code                | Amount | In     | Transfer | Out     | In     | Transfer | Out    | Shift | Daily | Period |
|---|---|----------|-------------|-------------------------|--------|--------|----------|---------|--------|----------|--------|-------|-------|--------|
| + | × | Sun 1/07 |             |                         |        |        |          |         |        |          |        |       |       |        |
| • | × | Mon 1/08 | 8:00AM-5:00 |                         |        | 8:00AM |          | 12:00PM | 1:00PM |          | 5:00PM | 8:00  | 8:00  | 8:00   |
| • | × | Tue 1/09 | 8:00AM-5:00 |                         |        | 8:00AM |          | 12:00PM | 1:00PM |          | 5:00PM | 8:00  | 8:00  | 16:00  |
| • | × | Wed 1/10 | 8:00AM-5:00 |                         |        | 8:00AM |          | 12:00PM | 1:00PM |          | 5:00PM | 8:00  | 8:00  | 24:00  |
| + | × | Thu 1/11 | 8:00AM-5:00 |                         |        | 8:00AM |          | 12:00PM | 1:00PM |          | 5:00PM | 8:00  | 8:00  | 32:00  |
| • | × | Fri 1/12 | 8:00AM-5:00 |                         |        | 8:00AM |          | 12:00PM | 1:00PM |          | 6:00PM | 9:00  | 9:00  | 41:00  |
| • | × |          |             | Regular                 | -1:30  |        |          |         |        |          |        |       |       |        |
| • | × |          |             | Adverse Weather Make-Up | 1:30   |        |          |         |        |          |        |       |       |        |
| + | × |          |             | PTO - Comp Time Used    | 1:30 🗩 |        |          |         |        |          |        |       |       |        |
| - |   |          |             |                         |        |        |          |         |        |          |        |       |       |        |

For further assistance or additional information please visit <u>http://www.ecu.edu/cs-admin/HumanResources/Kronos.cfm</u>